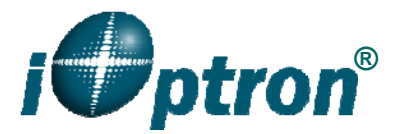

## iOptron .NET ASCOM 2.4 and Remote Control Panel

iOptron .NET ASCOM driver 2.4 provides a connection between an iOptron EQ mount and a computer through a serial cable. This version covers the following iOptron mount:

- iEQ30/iEQ45 with 8407 hand controller (connecting via RS232 port on the mount)
- ZEQ25/SmartEQ/SmartEQ Pro (connecting via serial port on the 8408 hand controller)

The following hardware and software are needed to perform the job:

- ASCOM Platform 6. Download and install it from http://www.ascom-standards.org.
- iOptron Telescope .NET ASCOM Drive. Download and install it from <u>http://www.ioptron.com</u>, under Support directory.
- Make sure you computer has Microsoft .NET Framework 3.5 SP1 or up is installed.
- Buy/download planetarium software and install it.
- RS232 cable (for iEQ30/iEQ45 mount) or RS232-RJ9 cable (for ZEQ25 or SmartEQ mount)
- USB to RS232 converter and driver. If your computer does not equip a RS232 port (a 9pin D-shaped connector) except the USB port, you need to buy a USB to RS232 converter, form a computer hardware store or on-line.

## 1. Find the serial port (COM port) number from your computer:

In order to enable planetarium software to control the mount, the communication between the PC and the mount has to be established.

The first step is to find the COM port number. If your computer has a RS232 port, (9-pin D-shape male connector on the back, next to the 25 pin printer connector), the default assigned number is COM1.

If your computer only has USB ports, like most laptops do, you need a USB to COM converter to convert one USB port to a COM port. Here are two examples of USB2COM converters.

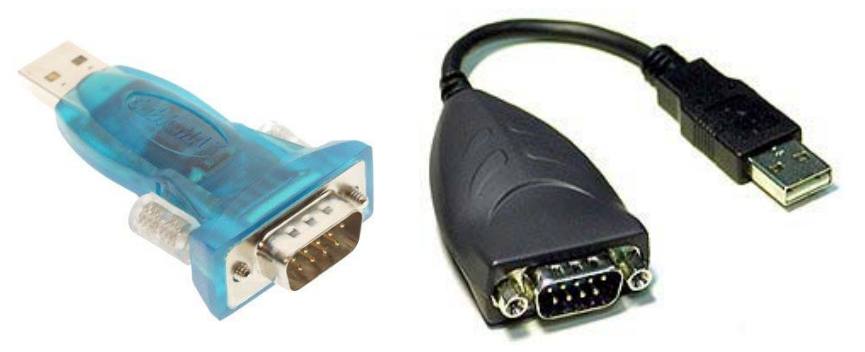

After install the USB2COM driver that comes with the device, click on **Start** located on the left bottom corner of your compute screen. Move the mouse to **My Computer** and right click on it.

Move the mouse down and click on **Properties** (Or find **Device Manager** in other Windows operation system):

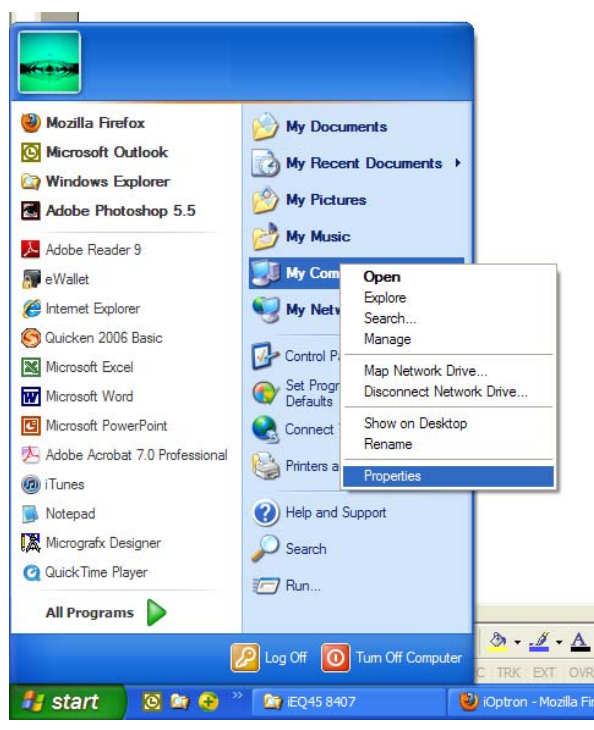

Click on Hardware and select Device Manager.

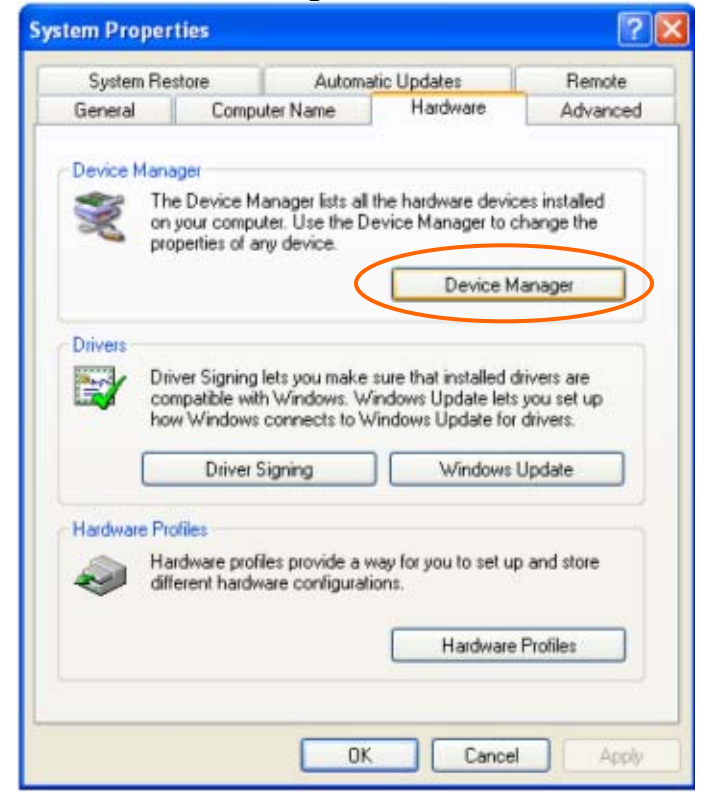

Double click on **Ports (COM & LPT),** find out the COM number and write it down (in the following figure, the USB2COM converter uses a Prolific chipset and the assigned port number is COM7)

| 🚇 Device Manager                     |   |
|--------------------------------------|---|
| File Action View Help                |   |
|                                      |   |
| TOSHIBA                              | ~ |
| 🕀 📲 📲 Batteries                      |   |
| E Biometric                          |   |
| 🗄 📲 🚼 Computer                       |   |
| 🗄 🐲 Disk drives                      |   |
| 🗄 🦉 Display adapters                 |   |
| 🗄 🥝 DVD/CD-ROM drives                |   |
| 🗄 🎰 Human Interface Devices          |   |
| 🗈 🗃 IDE ATA/ATAPI controllers        | = |
| 🕀 🥪 IEEE 1394 Bus host controllers   |   |
| ⊞ 🤧 Imaging devices                  |   |
| 🕀 🦢 Keyboards                        |   |
| ⊞ [] Mice and other pointing devices |   |
| 🕀 🦫 🦢 Modems                         |   |
| 🗄 📲 🔡 Monitors                       |   |
| 🗈 👜 Network adapters                 |   |
| 🔁 🖷 🧕 PCMCIA adapters                |   |
| 표 🖷 PCMCIA and Flash memory devices  |   |
| i≓,,                                 |   |
| USB Serial Port (COM7)               |   |
| E Processors                         |   |
| 🛱 📲 Secure Dinital host controllers  |   |
|                                      |   |

Connect your PC and iEQ45 mount using supplied RS232 cable. Turn the mount power on.

## 2. Establish the ASCOM connection between the mount and the planetarium software:

As a general instruction, a freeware planetarium software, *Cartes du Ciel*, is used as an example. Please refer to you own software manual for detailed operation.

1. Open Cartes du Ciel. Select Telescope settings in Telescope pull-down manual.

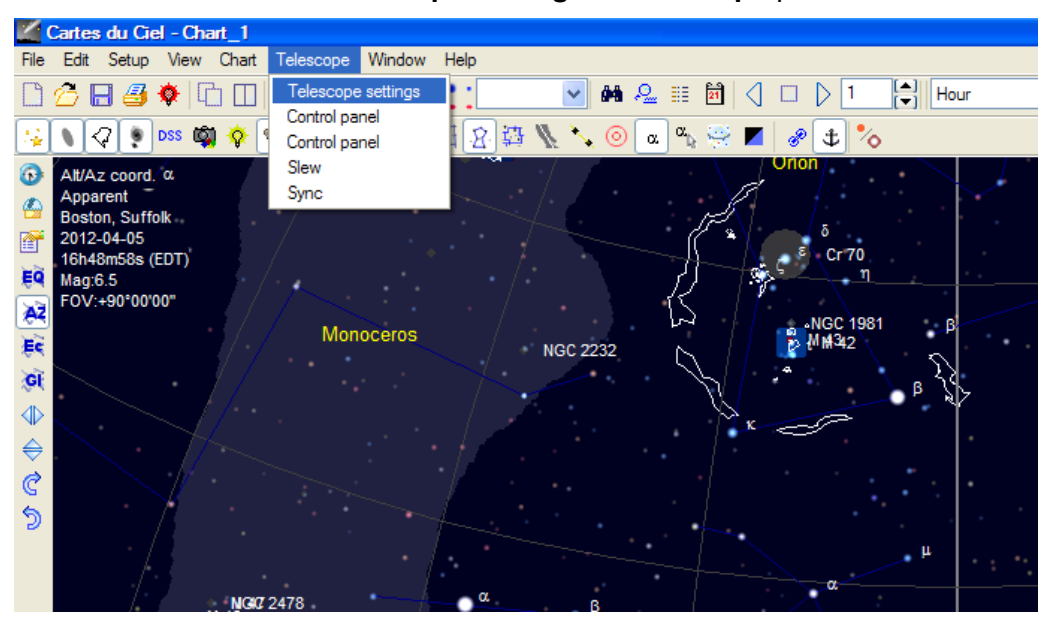

2. Select **ASCOM** as the telescope interface and click **OK**.

| 🌠 Cartes du Ciel - Chart_1                                                                             |                                                                                                |       |
|----------------------------------------------------------------------------------------------------|------------------------------------------------------------------------------------------------|-------|
| File Edit Setup View Chart Teles                                                                       | cope Window Help                                                                               |       |
| 🗋 🙆 🖶 🎒 🔅 🗋 🛄 🗐                                                                                        | 🍽 🗛 🔍 🎦 🚺 🖌 🔲 Hour                                                                             | 🔽 🍃 🤅 |
| 😼 🔪 🖓 💌 🛤 🤷 🗞 🔸                                                                                        | System                                                                                         | ×     |
| G Alt/Az coord. α                                                                                      | System Server Lelescope Language                                                               |       |
| Apparent<br>Boston, Suffolk.<br>2012-04-05<br>16h48m58s (EDT)<br>89<br>Mag:6.5<br>FOV:+90*00*00*<br>80 | Select the telescope interface                                                                 |       |
|                                                                                                    | ASCOM telescope driver<br>Use the menu or button "Connect telescope" to configure this driver. |       |
| ₩0072478<br>₩46                                                                                        |                                                                                                | •     |
| р <sup>В</sup>                                                                                         |                                                                                                |       |
|                                                                                                    | Help OK Apply Cancel                                                                           |       |
|                                                                                                    | Cr 140 β                                                                                       |       |

3. Select Control panel in Telescope pull-down manual.

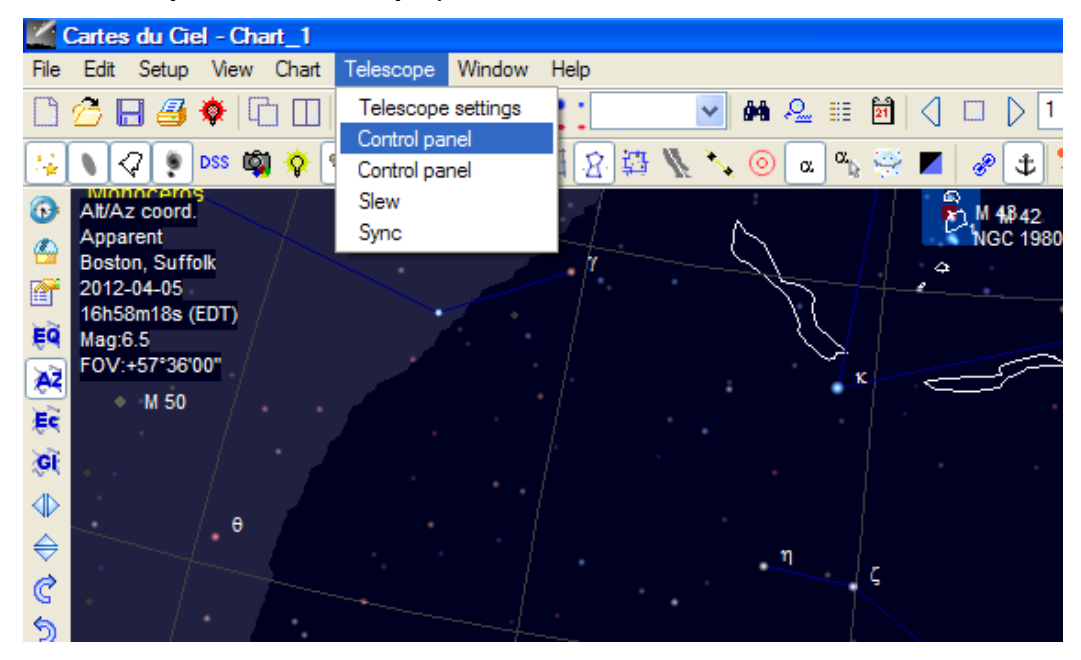

4. Click on **Select** button, an **ASCOM Telescope Chooser** window will pop-up. Click on the pull-down menu to select **iOptron Telescope .NET**, then click **OK**.

| Zartes du Ciel - Chart_1                                                                                            |                                                                                                    |
|----------------------------------------------------------------------------------------------------|----------------------------------------------------------------------------------------------------|
| File Edit Setup View Chart Telescope Window Help                                                                    |                                                                                                    |
| □ 2 8 8 6 □ 9 8 8 9 5 1                                                                                             | 🚽 🏘 🕰 🏢 🔯 🔾 🗆 🗅 1 😭 Hour 💽 🏷 🌐 🦓                                                                                                    |
| 😼 🔍 🖓 💽 DSS 🖏 💊 💊 🔖 🔌 関 斟 岔 羇 👠                                                                                     | 🍾 💿 a 🗠 👾 📕 🛷 🕁 🏷                                                                                                    |
| At/Az coort ASCOM Telescope Interface     Apparent     Boston, Suf     2012-02-24     19h5tm41s     POTH. Telescope | Orion<br>5 <sup>*</sup> <sup>5</sup> cr70                                                                                                    |
| EQ     Mag:6.5     Corriguie       FOV:+90*00     Refresh rate : 100     About                                      | Monoceros<br>NGC 2232 NGC 1981<br>β-MM432 β                                                                                                    |
| Observatory     Latitude : +42°21'30"   ongitude : -71°03'37"                                                       |                                                                                                    |
| € Set Location Set Time                                                                                             | A ASCOM Telescope Chooser  Trace                                                                                                    |
| H RA DEC                                                                                                    | M 48<br>M 48<br>Select the type of telescope you have, then be sure to click the<br>Properties button to configure the driver for your telescope. |
| Tracking Abort Slew Help                                                                                            | ASCOM Dome Control<br>Generic Hub<br>IOptron Telescope<br>IOptron Telescope                                                                       |
| Connect Disconnect Hide                                                                                             | M 93 POTH Hub<br>Simulator<br>Telescope Simulator for .NET                                                                                        |
|                                                                                                    | η ε ς                                                                                                    |

5. Click on **Configure**. In **iOptron Telescope ASCOM Driver Setup** pop-up window, select COM7 port from the **COM Port** pull-down menu. Select "Using ASCOM driver" and Click OK.

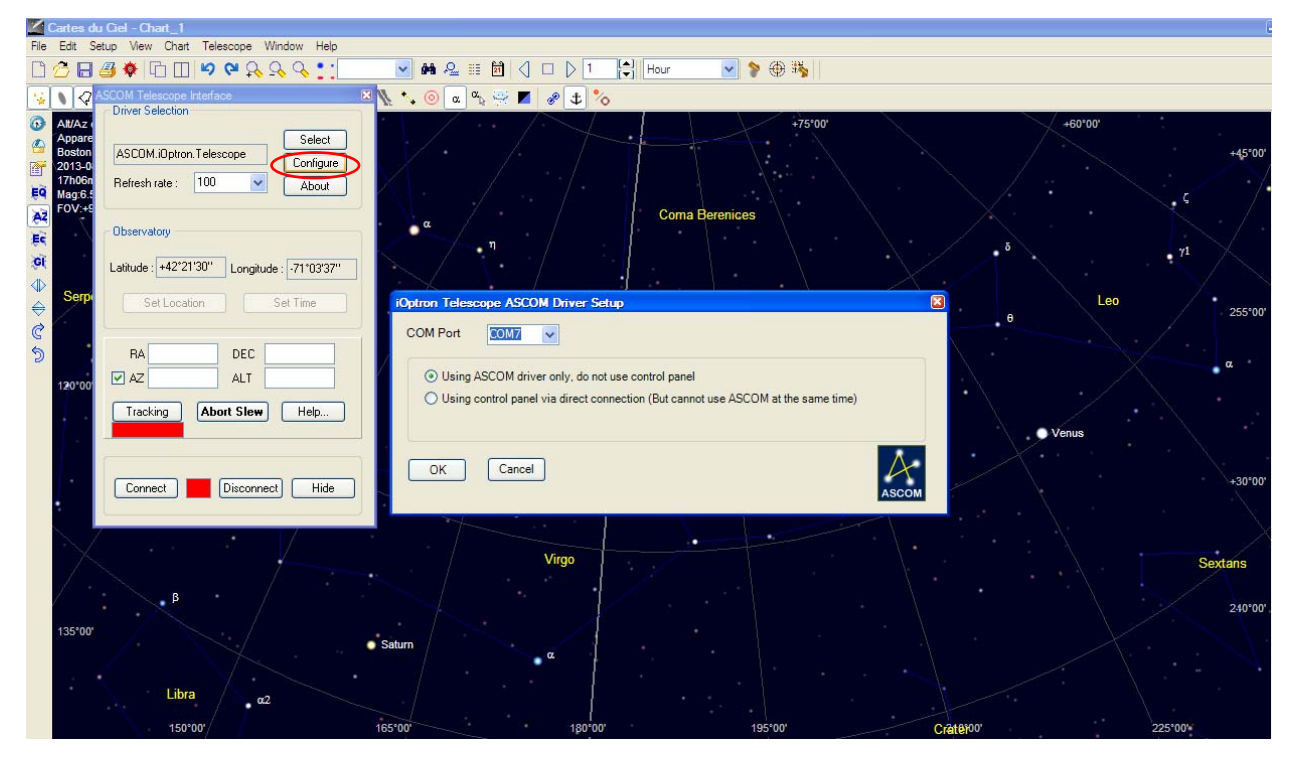

6. Click **Connect** button. The **RED** status square will change to **GREEN**. Now you are ready to GOTO and tracking.

| 1           | 🗹 Cartes du Ciel - Chart_1                                                                                  |                                                                                           |  |  |  |  |
|-------------|----------------------------------------------------------------------------------------------------|-------------------------------------------------------------------------------------------|--|--|--|--|
| File        | Edit Setup Vi                                                                                               | w Chart Telescope Window Help                                                             |  |  |  |  |
|             | 🙆 🖯 🎒 🇳                                                                                                    | □ □ ♥ ♥ ♀ ♀ ↓ ↓ ● ₩ ₽ ⅲ ⓓ ◁ □ ▷ 1 🛟 Hour 💌 🐓 🕸                                            |  |  |  |  |
| 4           | N 🖓 🜻 DSS                                                                                                   | 🚳 💊 🗣 📲 🖄 蒜 🦉 🗸 💿 🔍 🛸 🖉 🕈 🍫                                                               |  |  |  |  |
|             | Alt/Az coord. A<br>Apparent<br>Boston, Suffolk<br>2012-04-06<br>12h00m50s (EL<br>Mag:6.5_δ<br>EQV/-xe010000 | SCOM Telescope Interface                                                                  |  |  |  |  |
| A2 15 (5) ⊕ |                                                                                                    | Dbservatory Latitude: +42*21*30** Loncitude: -71*03*32**                                  |  |  |  |  |
| \$ ¢ D      | 300°00'                                                                                                    | Set Location Set Time                                                                     |  |  |  |  |
|             |                                                                                                    | HA bh15m44.0s DEL +30 0000<br>V AZ +00'0000'' ALT +42'30'32''<br>Tracking Abort Slew Help |  |  |  |  |
|             |                                                                                                    | Connect Disconnect Hide                                                                   |  |  |  |  |
|             | /                                                                                                    | Ursa Minor                                                                                |  |  |  |  |

## 3. Use Remote Control Panel:

You also can use remote control panel to direct control the mount. Follow Steps 1-4 above. At Step 5, select COM7. Select "Using control panel" and click OK.

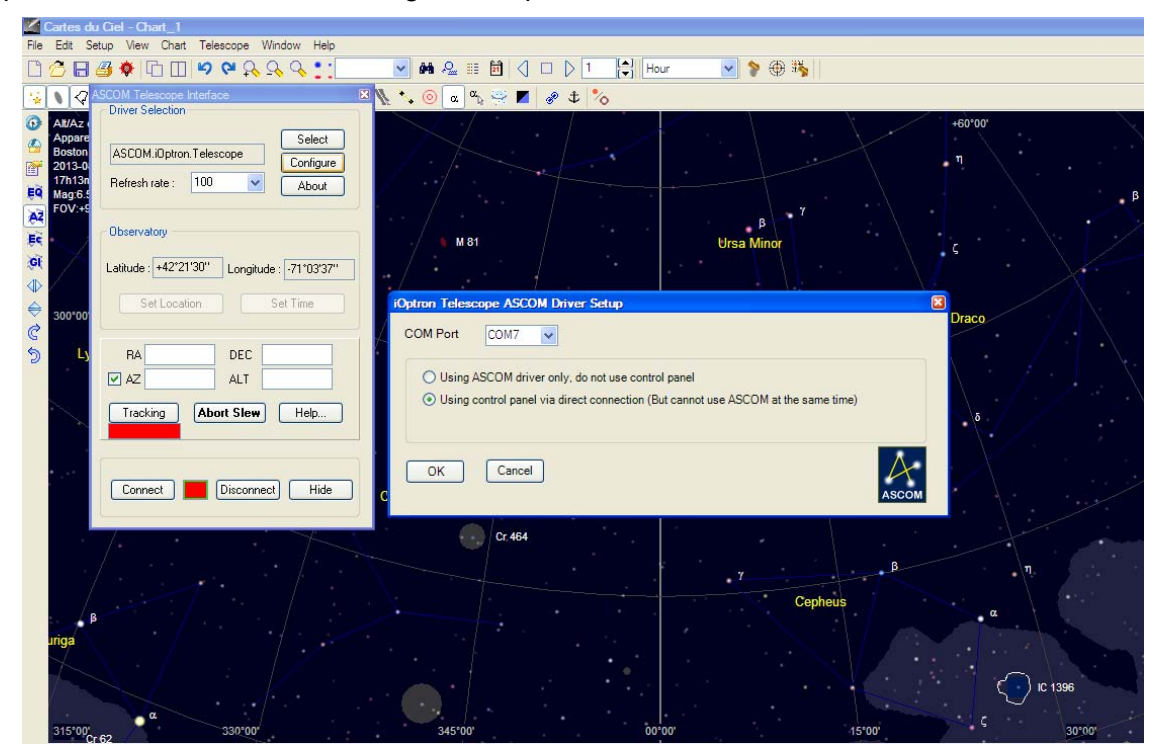

Click "Connect".

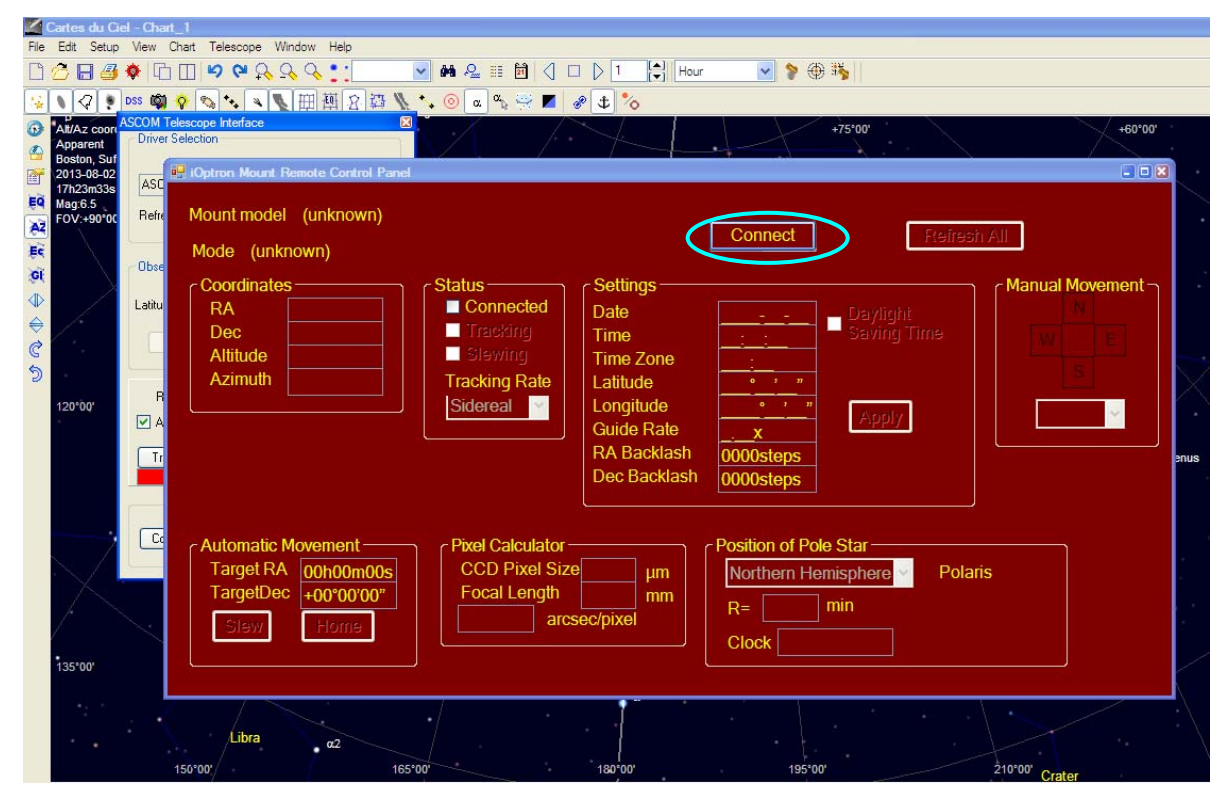

The Remote Control Panel will connect to the mount. Now you can set the parameters, slew and goto.

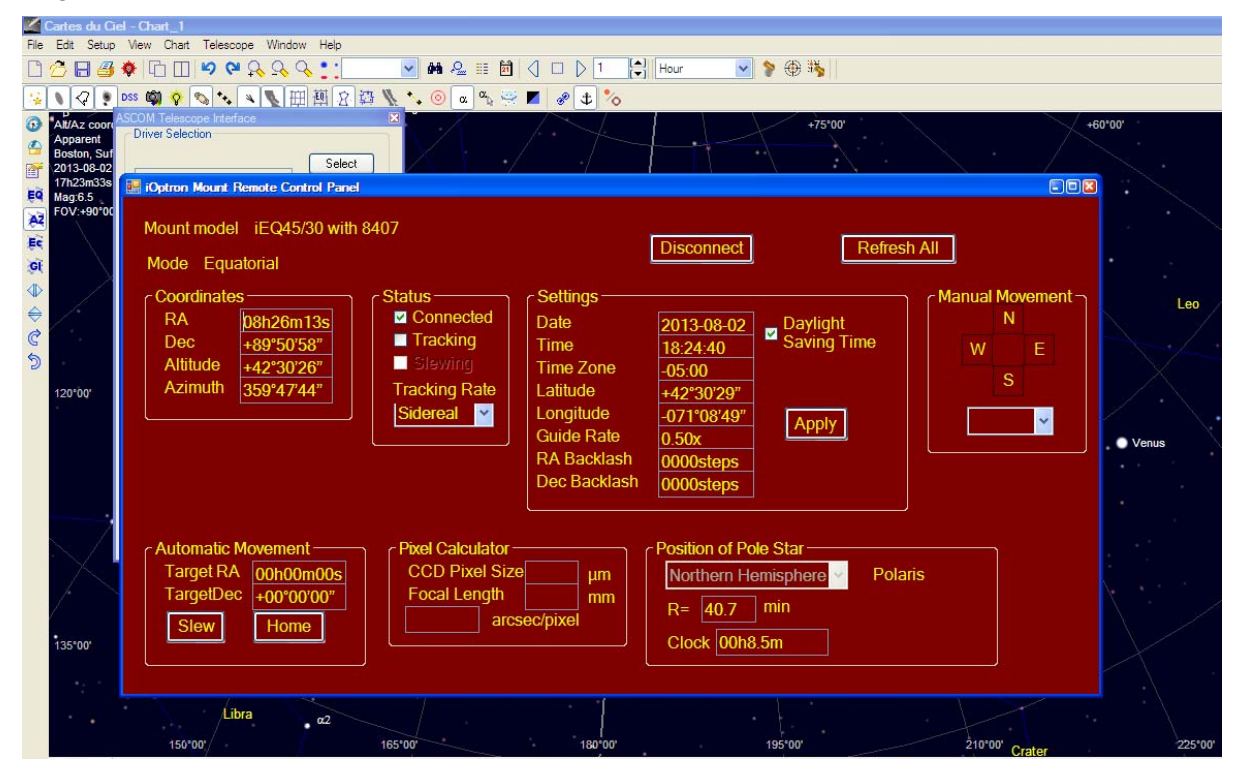